## A B C O GUIDA PER L'INSTALLAZIONE DEL CERTIFICATO SSL

| 1 |
|---|
|   |
| 2 |

Per procedere all'installazione, apri il seguente sito web http://support.atsistemi.net in un qualsiasi browser

## Clicca sulla scheda "Download Software".

| ΑB      | TEAM       | со                |                   |  |
|---------|------------|-------------------|-------------------|--|
| Assiste | nza Remota | Manuali Operativi | Download Software |  |

Clicca sull'icona "SSL Webmail.treere.it".

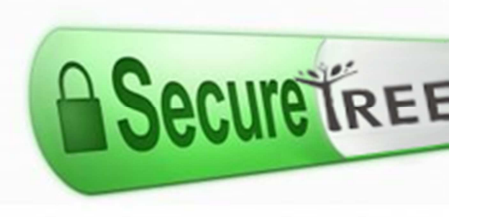

Si aprirà la finestra "Download file", alla domanda "Salvare o aprire il file?" Clicca su "Apri".

| Download file - Avviso di protezione 🛛 🔀                                                                                                    |                                                                                                    |   |  |
|----------------------------------------------------------------------------------------------------|----------------------------------------------------------------------------------------------------|---|--|
| Salvare o aprire il file?                                                                                                    |                                                                                                    |   |  |
|                                                                                                    | Nome: WildcardTreere.it.cer<br>Tipo: Certificato di protezione, 885 byte<br>Da: supporto.atsistemi.net<br>Apri Salva Annulla | ] |  |
| I file scaricati da Internet possono essere utili, ma questo tipo di file<br>può danneggiare il computer. Se l'origine non è considerata<br>attendibile, non aprire o salvare il software. <u>Quali rischi si corrono</u> |                                                                                                    |   |  |

## A B S C O GUIDA PER L'INSTALLAZIONE DEL CERTIFICATO SSL

Si aprirà la finestra "Certificato". Clicca su "Installa certificato"

| Certificato ? 🛛                                                                                                    |  |  |  |
|----------------------------------------------------------------------------------------------------|--|--|--|
| Generale Dettagli Percorso certificazione                                                                                                    |  |  |  |
| Informazioni sul certificato                                                                                                    |  |  |  |
| Questo certificato di origine CA non è considerato<br>attendibile. Per renderlo attendibile, installarlo<br>nell'archivio dell'Autorità di certificazione fonti<br>attendibili. |  |  |  |
|                                                                                                    |  |  |  |
| Rilasciato a: mail.treere.it                                                                                                    |  |  |  |
| Rilasciato da mail.treere.it                                                                                                    |  |  |  |
| Valido dal 15/12/2011 al 16/12/2015                                                                                                    |  |  |  |
| Installa certificato Dichiarazione emittente                                                                                                    |  |  |  |
| ОК                                                                                                    |  |  |  |

Si aprirà la finestra "Importazione guidata certificati". Clicca su "Avanti".

| Importazione guidata certificati |                                                                                                    |  |
|----------------------------------|----------------------------------------------------------------------------------------------------|--|
|                                  | Importazione guidata certificati                                                                                                    |  |
|                                  | Questa procedura guidata permette di copiare certificati,<br>elenchi di certificati attendibili ed elenchi di revoche di<br>certificati dal disco all'archivio certificati.                                                                                                    |  |
|                                  | Un certificato rilasciato da un'Autorità di certificazione<br>conferma l'identità dell'utente e contiene informazioni<br>utilizzate per proteggere i dati o per stabilire connessioni<br>di rete protette. L'archivio certificati è l'area del sistema<br>dove i certificati sono archiviati. |  |
|                                  | Per continuare, scegliere Avanti.                                                                                                    |  |
|                                  |                                                                                                    |  |
|                                  | < Indietro Avanti > Annulla                                                                                                    |  |

## A B S C O GUIDA PER L'INSTALLAZIONE DEL CERTIFICATO SSL

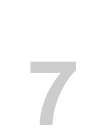

Nella schermata successiva seleziona la voce "Selezionare automaticamente l'archivio certificati secondo il tipo di certificato" e clicca su "Avanti"

| In | nportazione guidata certificati                                                                                                    | × |
|----|----------------------------------------------------------------------------------------------------|---|
| _  | <b>Archivio certificati</b><br>Gli archivi certificati sono le aree del sistema dove i certificati sono archiviati.                      |   |
|    | L'archivio certificati può essere selezionato automaticamente dal sistema oppure è possibile specificare il percorso per il certificato. |   |
|    | Selezionare automaticamente l'archivio certificati secondo il tipo di certificato                                                        |   |
|    | Mettere tutti i certificati nel seguente archivio                                                                                        |   |
|    | Archivio certificati:                                                                                                    |   |
|    | Srogia                                                                                                    |   |
|    |                                                                                                    |   |
|    |                                                                                                    |   |
|    |                                                                                                    |   |
|    |                                                                                                    |   |
| _  |                                                                                                    |   |
|    | < Indietro Avanti > Annulla                                                                                                    |   |

Nella schermata successiva clicca su "Fine"

| Importazione guidata certific | ati                                                             |                                        |
|-------------------------------|-----------------------------------------------------------------|----------------------------------------|
|                               | Completamento dell'Importazione<br>guidata certificati          |                                        |
|                               | Importazione guidata certificati (<br>Impostazioni selezionate: | completata.                            |
|                               | Archivio certificati selezionato<br>Contenuto                   | Automaticamente determi<br>Certificato |
|                               |                                                                 |                                        |
|                               | < Indietro                                                      | Fine Annulla                           |

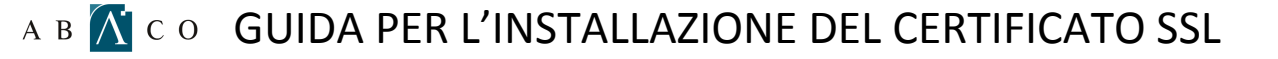

Si aprirà una finestra di "Avviso di protezione", clicca su "Si" Avviso di protezione Si sta per installare un certificato da un'autorità di certificazione (CA) che dichiara di rappresentare: ! mail.treere.it Impossibile confermare se il certificato proviene effettivamente da "mail.treere.it". Contattare "mail.treere.it" per confermarne l'origine. Per eseguire il processo, utilizzare il seguente numero: Identificazione personale (sha1): D8E2128C BBED3EDA F2A6BC31 F372959E 7B91A5AD Avviso: se si installa questo certificato principale, i certificati emessi dalla CA saranno automaticamente considerati attendibili. L'installazione di un certificato con un'identificazione personale non confermata comporta un rischio di protezione. Se si è consapevoli del rischio, scegliere "Si". Installare il certificato? Sì No Installazione completata. Clicca su "OK". Importazione guidata certificati Importazione completata. OK